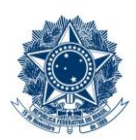

#### SERVIÇO PÚBLICO FEDERAL MINISTÉRIO DA EDUCAÇÃO CENTRO FEDERAL DE EDUCAÇÃO TECNOLÓGICA DE MINAS GERAIS

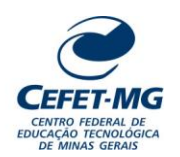

### INSTRUÇÃO DE TRABALHO

| Título: ALTERAR ENCAMINHAMENTO DE PROCESSO NO SIPAC/PROTOCOLO                                                                                                    |  |  |  |  |  |  |  |  |
|----------------------------------------------------------------------------------------------------|--|--|--|--|--|--|--|--|
| UORG Emitente: Coordenação de Inovação em Gestão, Processos e Serviços (CIGPS)                                                                                                    |  |  |  |  |  |  |  |  |
| Elaborador: Ana Raquel Viegas Silva (Analista de Processos)<br>Revisor: Thiago Guedes de Oliveira (Diretor Adjunto - CI)<br>Aprovador: Sérgio Dias Ribeiro (Coordenador da CIGPS) |  |  |  |  |  |  |  |  |
| Número (ID SIP)<br>IT-034Natureza<br>ComumPCD<br>067.2Versão<br>3.0Data<br>21/08/2023Próxima Revisão<br>31/12/2024Página<br>                                                      |  |  |  |  |  |  |  |  |

#### **1 OBJETIVO**

Apresentar as orientações para alterar encaminhamento de um processo previamente cadastrado no SIPAC/Protocolo, isto é, alterar a unidade de destino de um processo que foi enviado, e que ainda não teve seu recebimento registrado no sistema da Instituição.

## 2 CAMPO DE APLICAÇÃO

Servidores habilitados e com acesso ao SIPAC.

### 3 CONTEÚDO GERAL

As seções a seguir visam a apresentar as definições, conceitos, siglas e símbolos pertinentes ao assunto em foco utilizados neste documento.

### 3.1 INTRODUÇÃO

Para atender à exigência de tramitação de processos em meio eletrônico, foi implantado, no Centro Federal de Educação Tecnológica de Minas Gerais, o SIPAC - Sistema Integrado de Patrimônio, Administração e Contratos. A adoção desse tipo de sistema decorre da exigência prevista no Decreto nº 8.539/2015. O Sistema possui em seu módulo Protocolo as funcionalidades necessárias à informatização dos fluxos dos processos administrativos.

Nos termos da Portaria Interministerial MPOG/MJ 1677/2015, um processo é definido como um conjunto de documentos avulsos, oficialmente reunidos e ordenados no decurso de uma ação administrativa, e seu arquivamento deverá ser tratado considerando uma unidade única.

O processo administrativo caracteriza-se como eletrônico quando estão presentes dois elementos: (1) os documentos reunidos são nato-digitais ou foram obtidos por digitalização e, (2) os atos processuais são registrados, suportados e disponibilizados em um sistema de informação de base computacional.

### 3.2 TERMOS-CHAVE

Processo; Processo eletrônico; Encaminhamento; Alterar encaminhamento.

## 3.3 PARTICIPANTES NA ELABORAÇÃO

Ana Raquel Viegas Silva

## 3.4 PARTICIPANTES NA REVISÃO

Thiago Guedes de Oliveira

## 3.5 PARTICIPANTES NA APROVAÇÃO

Sérgio Dias Ribeiro

### 3.6 SÍMBOLOS/SIGLAS/ABREVIATURAS

MP – Ministério do Planejamento, Desenvolvimento e Gestão SIPAC – Sistema Integrado de Patrimônio, Administração e Contratos

## 3.7 DEFINIÇÕES/CONCEITOS BÁSICOS

Não houve conteúdo para esse tópico na presente versão do documento.

## 3.8 REFERÊNCIAS/NORMAS APLICÁVEIS

Decreto Presidencial nº 8.539/2015, de 08/10/2015 (Dispõe sobre o uso do meio eletrônico para a realização do processo administrativo)

Portaria Interministerial MPOG/MJ nº 1.677/2015, de 07/10/2015 (Define os procedimentos gerais para o desenvolvimento das atividades de protocolo)

## 4 CONTEÚDO ESPECÍFICO

As subseções a seguir visam identificar o posto de trabalho responsável pela tarefa (executor), apresentar o seu detalhamento (**Principais Passos**), os pré-requisitos exigidos para sua consecução, os recursos necessários para sua execução e os cuidados especiais aplicáveis, bem como as ações previstas para corrigir eventuais desvios pertinentes ao assunto.

## 4.1 EXECUTOR

Servidor responsável por alterar encaminhamento de processo no SIPAC/Protocolo.

### 4.2 ALTERAR ENCAMINHAMENTO DE PROCESSO NO SIPAC/PROTOCOLO

Para alterar encaminhamento de processo, acesse o SIPAC  $\rightarrow$  Módulos  $\rightarrow$  Protocolo  $\rightarrow$  Mesa Virtual  $\rightarrow$  Processos  $\rightarrow$  Movimentação  $\rightarrow$  Alterar encaminhamento.

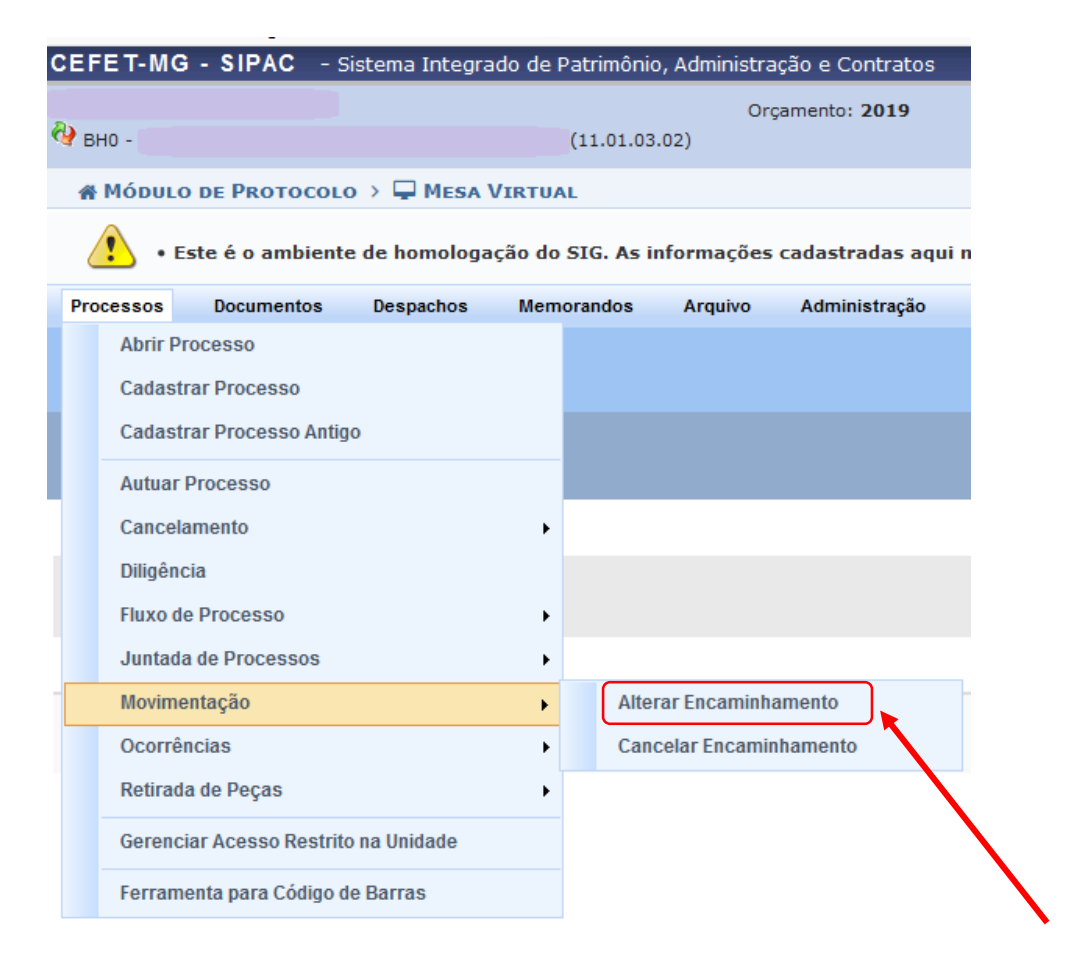

O Sistema o direcionará para a página a seguir:

| Protocolo > Alterar Encaminhamento dos Processos                                                                                                    |                                                                                                    |                  |                  |                     |                   |           |  |  |
|----------------------------------------------------------------------------------------------------|----------------------------------------------------------------------------------------------------|------------------|------------------|---------------------|-------------------|-----------|--|--|
| • Este é o ambiente de homologação do SIG. As informações cadastradas aqui não refletem no ambiente de produção do SIG e, a qualquer momento, podem ser apagadas. |                                                                                                    |                  |                  |                     |                   |           |  |  |
| Esta operação permite a<br>foram recebidos pela unio                                                                                                    | Esta operação permite a alteração de um encaminhamento de um processo. Os processos possíveis de alteração listados abaixo, foram enviados e ainda não<br>foram recebidos pela unidade de destino. |                  |                  |                     |                   |           |  |  |
|                                                                                                    | CONSULTA DE PROCESSOS     Número do Processo:   23062   .0   / 2019   -0   (Formato: Radical.Número/Ano - Dígitos)<br>(Caso não saiba os dígitos verificadores, informe 99)     Código de Barras:  |                  |                  |                     |                   |           |  |  |
|                                                                                                    | 🌌: Alterar Encaminhamento 📄: Visualizar Documento 🔍: Visualizar Dados do Documento                                                                                                    |                  |                  |                     |                   |           |  |  |
|                                                                                                    |                                                                                                    | PROCESS          | SOS ENVIADOS E P | AINDA NAO RECEBIDOS | <b>D</b> (1)      |           |  |  |
| Processo                                                                                                    |                                                                                                    | Interessado(s)   |                  | Origem              | Destino           | Natureza  |  |  |
|                                                                                                    |                                                                                                    | Nome do servidor |                  | EGP (11.01.03.02)   | CCEBTT (11.01.38) | OSTENSIVO |  |  |
| <b>凤 23062 023647/201</b>                                                                                                    | Tipo do Processo: CONTRATO                                                                                                    |                  |                  |                     |                   |           |  |  |
| 23002.0230411201.                                                                                                    | Assunto Detalhado: TESTE                                                                                                    |                  |                  |                     |                   |           |  |  |
| DOCUMENTOS DO PROCESSO                                                                                                    |                                                                                                    |                  |                  |                     |                   | ±         |  |  |
| Pag. 1 v<br>1 Registro(s) Encontrado(s)<br>Protocolo                                                                                                    |                                                                                                    |                  |                  |                     |                   |           |  |  |

Na página acima, será exibida uma lista com os processos que foram enviados pela sua unidade de lotação, mas ainda não foram recebidos pela unidade de destino.

Caso deseje realizar uma busca por um processo específico, informe o *Número do Processo* ou o número do seu *Código de Barras*. Se preferir, selecione a opção *Todos os Processos Enviados pela Unidade* para visualizar todos os processos enviados e pendentes de recebimento.

Caso desista da operação, clique em *Cancelar* e confirme a desistência na janela que aparecerá. Esta opção será válida sempre que for apresentada.

Para retornar ao menu inicial do módulo, clique em **Protocolo**. Este link terá a mesma função em todas as páginas que estiver presente.

Ao clicar em **Buscar**, a lista com os **Processos Enviados e Ainda Não Recebidos** será apresentada, passando a exibir apenas os resultados que estão de acordo com os critérios preestabelecidos.

| Protocolo > Alterar Encaminhamento dos Processos                                                                                                    |                          |                     |                   |           |  |  |  |
|----------------------------------------------------------------------------------------------------|--------------------------|---------------------|-------------------|-----------|--|--|--|
| • Este é o ambiente de homologação do SIG. As informações cadastradas aqui não refletem no ambiente de produção do SIG e, a qualquer momento, podem ser apagadas.                                        |                          |                     |                   |           |  |  |  |
| Esta operação permite a alteração de um encaminhamento de um processo. Os processos possíveis de alteração listados abaixo, foram enviados e ainda não foram recebidos pela unidade de destino.          |                          |                     |                   |           |  |  |  |
| CONSULTA DE PROCESSOS     O Número do Processo:   23062   . 0   / 2019   - 0   (Formato: Radical.Número/Ano - Dígitos)     (Caso não saiba os dígitos verificadores, informe 99)   O   Código de Barras: |                          |                     |                   |           |  |  |  |
| Alterar Encaminhamento : Visualizar Documento .: Visualizar Dados do Documento                                                                                                    |                          |                     |                   |           |  |  |  |
|                                                                                                    | Processos Enviados e A   | Ainda Não Recebidos |                   |           |  |  |  |
| Processo                                                                                                    | Interessado(s)           | Origem              | Destino           | Natureza  |  |  |  |
|                                                                                                    | Nome do servidor         | EGP (11.01.03.02)   | CCEBTT (11.01.38) | OSTENSIVO |  |  |  |
| Tipo do Processo: CONTRATO                                                                                                    |                          |                     |                   |           |  |  |  |
| 23002.02304772013-07                                                                                                    | Assunto Detalhado: TESTE |                     |                   |           |  |  |  |
| DOCUMENTOS DO PROCESSO                                                                                                    |                          |                     |                   |           |  |  |  |
| Pag. 1 v<br>1 Registro(s) Encontrado(s)<br>Protocolo                                                                                                    |                          |                     |                   |           |  |  |  |

Nessa tela, é possível, além de Alterar Encaminhamento, Visualizar Documento, Visualizar Dados do Documento e ter acesso ao Processo Detalhado do processo selecionado.

Para alterar o encaminhamento do processo para uma determinada unidade da instituição, clique no ícone A tela a seguir será apresentada com os *Dados Gerais do Processo* e os campos para inserção das *Informações para Alteração de Encaminhamento*:

|                                           | Dados G                                        | ERAIS DO P                  | ROCESSO                       |                                       |                             |  |  |
|-------------------------------------------|------------------------------------------------|-----------------------------|-------------------------------|---------------------------------------|-----------------------------|--|--|
| P                                         | rocesso: 23062.023647/2019-07                  |                             |                               |                                       |                             |  |  |
| Origem do Processo: Interno               |                                                |                             |                               |                                       |                             |  |  |
| Usuário de Autuação: Nome do servidor     |                                                |                             |                               |                                       |                             |  |  |
| Tipo do Processo: CONTRATO                |                                                |                             |                               |                                       |                             |  |  |
| Assunto Detalhado: TESTE                  |                                                |                             |                               |                                       |                             |  |  |
| Natureza do P                             | rocesso: OSTENSIVO                             |                             |                               |                                       |                             |  |  |
| Unidade de                                | Origem: BH0 - ESCRITÓRIO DE (<br>(11.01.03.02) | GOVERNANÇA                  | E INOVAÇÃO EI                 | M PROCESSOS, SERVIÇ                   | OS E TECNOLOGIAS DE GESTÃO  |  |  |
| Status: ATIVO                             |                                                |                             |                               |                                       |                             |  |  |
| Data de C                                 | adastro: 11/12/2019                            |                             |                               |                                       |                             |  |  |
| Data de Al                                | utuação: 11/12/2019                            |                             |                               |                                       |                             |  |  |
| Local no                                  | Arquivo:                                       |                             |                               |                                       |                             |  |  |
| INTERESSADOS DESTE PROCE                  | SSO                                            |                             |                               |                                       |                             |  |  |
| Identificador Nome                        |                                                |                             |                               | E-mail                                | Тіро                        |  |  |
| Siape Nome do se                          | ervidor                                        |                             |                               |                                       | Servidor                    |  |  |
|                                           |                                                | 0.15                        |                               | D                                     |                             |  |  |
|                                           | : Visualizar Document                          | o 👒: visua                  | izar Dados do                 | Documento                             |                             |  |  |
| DOCUMENTOS INSERIDOS NO PR                | OCESSO                                         |                             |                               |                                       |                             |  |  |
| Ordem Tipo de Documento                   | Data de Documento Origem                       |                             |                               |                                       | Natureza                    |  |  |
| 1 RELATÓRIO DA FOLHA DE<br>PAGAMENTO      | 11/12/2019 BH0 - ESC<br>SERVIÇOS               | RITÓRIO DE GO<br>E TECNOLOG | VERNANÇA E IN<br>AS DE GESTÃO | IOVAÇÃO EM PROCESSOS<br>(11.01.03.02) | <sup>5.</sup> Ostensivo 📄 🔍 |  |  |
| Assunto Detalhado: NÃO DEFINIDO           |                                                |                             |                               |                                       | I I I I                     |  |  |
|                                           | Número de d                                    | locumentos no               | processo: 1                   |                                       |                             |  |  |
| MOVIMENTAÇÕES DO PROCESSO                 |                                                |                             |                               |                                       |                             |  |  |
| Unidada Dostina                           | Enviado Em                                     | Enviado Do                  | - Pocobid                     | o Em - Rocohido Dor                   | Tompo Ecnovado Urganta      |  |  |
| BHO CONTISSAO CONCURSO ERTT 2017/2018 /11 | 01.38) 11/12/2019 16:05                        | Eliviado Po                 | Recebiu                       | o Emil Recebido Por                   | Não                         |  |  |
| BH0 CONISSIO CONCORSO EBTT 2017/2018 (11. | 11/12/2019 16:05                               | CPF servid                  | or 👘                          |                                       | Nao                         |  |  |
|                                           | <b>T</b>                                       |                             |                               |                                       |                             |  |  |
|                                           | INFORMAÇÕES PARA A                             | ALTERAÇÃO I                 | E ENCAMINH                    | AMENTO                                |                             |  |  |
|                                           | Unidade de Destino Atual: - B                  | HU COMISSA                  | D CONCURSO E                  | 811 2017/2018                         |                             |  |  |
| Nova Unidade de Destino                   |                                                |                             |                               |                                       |                             |  |  |
| Unidade de Destino:                       | *                                              |                             |                               |                                       |                             |  |  |
|                                           | A CEFET-MG (11.0)                              | 0)                          |                               |                                       |                             |  |  |
|                                           |                                                |                             |                               |                                       |                             |  |  |
|                                           |                                                |                             |                               |                                       |                             |  |  |
|                                           |                                                |                             |                               |                                       |                             |  |  |
|                                           |                                                |                             |                               |                                       |                             |  |  |
|                                           |                                                |                             |                               |                                       |                             |  |  |
|                                           |                                                |                             |                               |                                       |                             |  |  |
|                                           |                                                |                             |                               |                                       |                             |  |  |
|                                           |                                                |                             |                               |                                       |                             |  |  |
|                                           |                                                |                             |                               |                                       |                             |  |  |
|                                           | Alterar                                        | << Voltar                   | Cancelar                      |                                       |                             |  |  |

Informe a *Nova Unidade de Destino* do processo. Cabe destacar que, após digitar as três primeiras letras do nome da *Unidade de Destino*, o Sistema exibirá as opções relacionadas para escolha. Clique sobre a opção desejada para selecioná-la.

Se desejar retornar à página anterior, clique em Voltar.

Após ter informado a *Nova Unidade de Destino* do processo, clique em *Alterar* para finalizar a operação. A seguinte caixa de diálogo será apresentada:

| Deseja realmente a | alterar o encaminhamento do processo |
|--------------------|--------------------------------------|
|                    |                                      |
|                    |                                      |
|                    |                                      |
|                    |                                      |

Clique em **Cancelar** caso desista da operação ou em *OK* para confirmá-la. Optando por **OK**, a mensagem a seguir aparecerá na parte superior da tela:

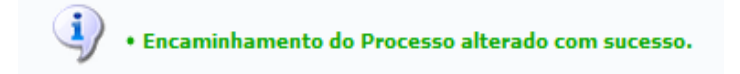

### 4.3 PRÉ-REQUISITOS/RECURSOS NECESSÁRIOS/CUIDADOS ESPECIAIS

- 4.3.1 Ter realizado o cadastro da Identificação Única (http://iu.cefetmg.br).
- 4.3.2 Estar habilitado no SIPAC para realizar a operação tratada nessa Instrução de Trabalho.

## 4.4 DESVIOS E AÇÕES NECESSÁRIAS

Não houve conteúdo para esse tópico, na presente versão do documento.

# 5 HISTÓRICO DE ATUALIZAÇÕES

| Data                                                                                    | Versão                                        | Autor | Arquivo Digital |  |  |  |
|-----------------------------------------------------------------------------------------|-----------------------------------------------|-------|-----------------|--|--|--|
| 21/08/2023                                                                              | 3.0 Ana Raquel Viegas Silva IT-034_R3_F11_Va1 |       |                 |  |  |  |
| Analista de Processos                                                                   |                                               |       |                 |  |  |  |
| Sérgio Dias Ribeiro                                                                     |                                               |       |                 |  |  |  |
| Modificações                                                                            |                                               |       |                 |  |  |  |
| Instrução de Trabalho revalidada SEM alterações quanto às operações no SIPAC/Protocolo. |                                               |       |                 |  |  |  |
| Atualização da denominação da UG emitente.                                              |                                               |       |                 |  |  |  |

| Data                                                                                     | Versão                                                  | Autor                                                               | Arquivo Digital                 |  |  |  |  |
|------------------------------------------------------------------------------------------|---------------------------------------------------------|---------------------------------------------------------------------|---------------------------------|--|--|--|--|
| 14/08/2020                                                                               | 14/08/2020 2.0 Ana Raquel Viegas Silva IT-034_R2_F11_Va |                                                                     |                                 |  |  |  |  |
| Analista de Processos                                                                    | Analista de Processos                                   |                                                                     |                                 |  |  |  |  |
| Sérgio Dias Ribeiro                                                                      |                                                         |                                                                     |                                 |  |  |  |  |
| Modificações                                                                             |                                                         |                                                                     |                                 |  |  |  |  |
| Revisão das orientações quanto às operações no SIPAC/Protocolo.                          |                                                         |                                                                     |                                 |  |  |  |  |
|                                                                                          |                                                         |                                                                     |                                 |  |  |  |  |
| Alteração da UG emitente, sendo que o documento passa a ser de responsabilidade do EGP-i |                                                         |                                                                     |                                 |  |  |  |  |
|                                                                                          |                                                         |                                                                     |                                 |  |  |  |  |
| Modificações<br>Revisão das orientaç<br>Alteração da UG em                               | ções quanto<br>itente, send                             | às operações no SIPAC/Protocolo<br>o que o documento passa a ser de | o.<br>responsabilidade do EGP-i |  |  |  |  |

| Data                                                                 | Versão          | Autor                  | Arquivo Digital  |  |  |  |  |  |
|----------------------------------------------------------------------|-----------------|------------------------|------------------|--|--|--|--|--|
| 21/11/2017                                                           | 1.0             | Carolina C. de Andrade | IT-034_R1_F6_Va3 |  |  |  |  |  |
| Analista de Processos                                                |                 |                        |                  |  |  |  |  |  |
| Sérgio Dias Ribeiro                                                  |                 |                        |                  |  |  |  |  |  |
| Modificações                                                         |                 |                        |                  |  |  |  |  |  |
| Emissão inicial                                                      | Emissão inicial |                        |                  |  |  |  |  |  |
| UG emitente: Escritó                                                 | orio de Proje   | etos (EP)              |                  |  |  |  |  |  |
| Participantes:                                                       | -               |                        |                  |  |  |  |  |  |
| Na elaboração: Carolina Camarano de Andrade; Ana Raquel Viegas Silva |                 |                        |                  |  |  |  |  |  |
| Na revisão: Vitor Tavares Gontijo; Sérgio Dias Ribeiro               |                 |                        |                  |  |  |  |  |  |
| Na aprovação: Artur de Carvalho Alves                                |                 |                        |                  |  |  |  |  |  |
|                                                                      |                 |                        |                  |  |  |  |  |  |

## 6 DOCUMENTOS ADICIONAIS

Não houve conteúdo para esse tópico, na presente versão do documento.

### 7 PERGUNTAS FREQUENTES

Não houve conteúdo para esse tópico, na presente versão do documento.